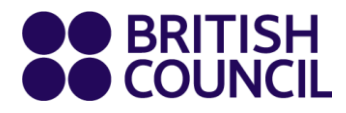

## පංති වෙන්කරවා ගැනීමේ උපදෙස්

1වන පියවර : පහළ වම් කෙළවර "book" මත ක්ලික් කරන්න, නැතිනම් පාඩම් මාතෘකාව ඉහළින් ඇති සලකුණ (icon) මත ක්ලික් කරන්න.

| Class Calendar | Find a Class myClas                                                 | sHistory                                                       |                                                                |
|----------------|---------------------------------------------------------------------|----------------------------------------------------------------|----------------------------------------------------------------|
|                |                                                                     | ♥ Ho Chi Minh City (HCM) ♥ Jump to current week                | ik < Week 20: May 2019 >                                       |
| Monday 13th    | Tuesday 14th Wednesday 11                                           | 101 Thursday 16111 Friday 17111 Saturda                        | ay 1111 Sunday 1901                                            |
| 08:30          | Click on "Book" or the icor<br>to see more details of the<br>lesson | Comic Relief<br>Otics - 10:15<br>More details                  | Describing<br>buciness trends<br>08:45 - 10:15<br>More details |
| 10:30          | Book                                                                | The Viealithy Mind'<br>clinic<br>10:50 - 12:00<br>More details | Today's<br>presentation<br>10:30 - 12:00<br>More details       |

ඉතිය : විවිධ පාටින් යුත්සලකුණු මගින් විවිධ වර්ගයේ පාඩම් නියෝජනය කෙරෙයි.

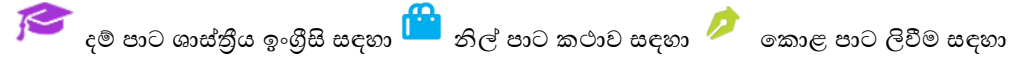

2වන පියවර : පංතිය පිළිබඳ තොරතුරු සහ පාඩම් සාරාංශය සහිත කුඩා කවුළුවක් මතු වේ, පාඩම් සඳහා ලියාපදිංචි වීමට, "Book Now" මත ක්ලික් කරන්න, නැතිනම්, පුධාන තිරය වෙත යාමට, "Close" මත ක්ලික් කරන්න.

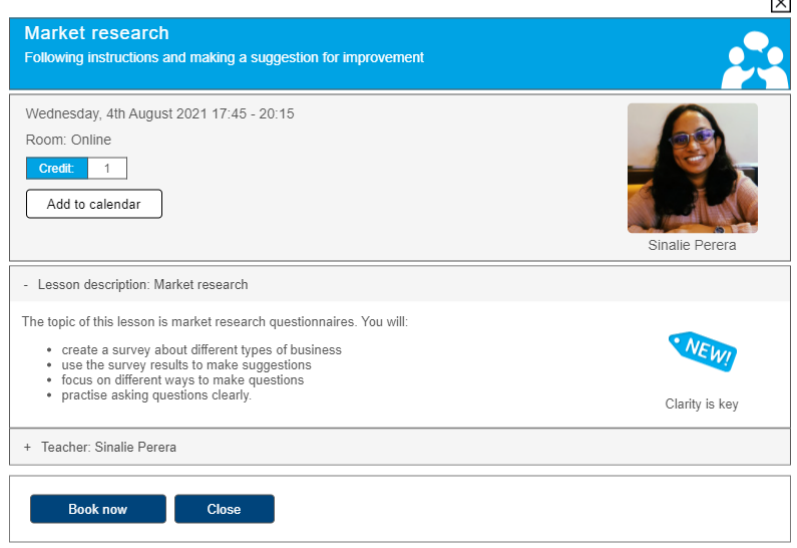

ඉතිය : ඔබට වඩාත්ම සුදුසු පාඩම් මාලාව තෝරා ගැනීම සඳහා, ඉගෙනීමේ අරමුණු පිළිබඳ අපගේ මාර්ගෝපදේශ භාවිත කරන්න.

වෙන්කරවා ගැනීමෙන් පසු, ඉදිරියේ දී පැවැත්වෙන පාඩම් මාලාවන් දැක ගැනීමට, mySchedule 🔤 සලකුණ මත ක්ලික් කළ හැකියි. 🛛

| ′our next class is | in 2 day(s), 16 hour(s), a | and 24 minute(s).  |               |        |      |
|--------------------|----------------------------|--------------------|---------------|--------|------|
| Date               | Time                       | Lesson             | Teacher       | Centre | Room |
| 12.05.2019         | 08:45 - 10:15              | Virtual investment | Preston Dukes | HCM    | 6    |
| 25.05.2019         | 08:45 - 10:15              | The good life      | Sam Stokes    | HCM    | 8    |

## MYCLASS අවලංගු කිරීම පිළිබඳ උපදෙස්

1වන විකල්පය : MYSCHEDULE වෙතින් පංතිය අවලංගු කිරීම

1වන පියවර : පාඩමෙහි නම මත ක්ලික් කරන්න.

| our next class is | in 2 day(s), 16 hour(s), a | nd 24 minute(s).   |               |        |      |
|-------------------|----------------------------|--------------------|---------------|--------|------|
| Date              | Time                       | Lesson             | Teacher       | Centre | Room |
| 12.05.2019        | 08:45 - 10:15              | Virtual investment | Preston Dukes | HCM    | 6    |
| 25.05.2019        | 08:45 - 10:15              | The good life      | Sam Stokes    | HCM    | 8    |

2වන පියවර : පහත පරිදි කුඩා කවුළුවක් මතුවේ. පංතිය අවලංගු කිරීමට, "Cancel booking" මත ක්ලික් කරන්න, නැතිනම්, ඉදිරියේ දී පැවැත්වෙත පාඩම් ලැයිස්තුව වෙත යාමට පහළ වම් කෙළවර, "Back To mySchedule" මත ක්ලික් කරන්න.

| aturday, 25th May 2019 08:45 - 10:15                                                                                                    | and the second second se |
|----------------------------------------------------------------------------------------------------|----------------------------------------------------------------------------------------------------|
| com: Ho Chi Minh City (HCM), 8 (Map)                                                                                                    | 4                                                                                                    |
| Credit: 1                                                                                                    | 2                                                                                                    |
| looked on 6th May 2019 at 16:19                                                                                                    |                                                                                                    |
| Add to calendar Cancel booking                                                                                                    |                                                                                                    |
|                                                                                                    | Sam Stokes                                                                                                    |
| Lesson description: The good life                                                                                                    |                                                                                                    |
| a tonic of this lasson is moving to a new place. You will:                                                                                                  |                                                                                                    |
| discuss why people choose to move to new places                                                                                                    | A                                                                                                    |
| <ul> <li>learn a range of phrases to describe the challenges of modern life</li> <li>focus on sentence stress to highlight points you are making</li> </ul> |                                                                                                    |
| <ul> <li>practise using phrases to add information.</li> </ul>                                                                                              |                                                                                                    |
|                                                                                                    | The way we live                                                                                                    |
| Teacher: Sam Sloker                                                                                                    |                                                                                                    |

## 2වන විකල්පය : MYDASHBOARD වෙතින් පාඩම අවලංගු කිරීම

1වන පියවර : ඔබ අවලංගු කිරීමට අදහස් කරන පාඩම මත ඇති, "booked" මත ක්ලික් කරන්න.

| Monday 27th                                       | Tuesday 28th                                  | Wednesday | 29th | Thursday 30th                                             | Friday 31st                                              | Saturday 1st                                             |
|---------------------------------------------------|-----------------------------------------------|-----------|------|-----------------------------------------------------------|----------------------------------------------------------|----------------------------------------------------------|
|                                                   | **                                            |           |      | 100                                                       | 63                                                       | R                                                        |
|                                                   | Cost cutting<br>08:45 - 10:15<br>More details |           |      | Getting in touch<br>08:45 - 10:15<br>More details         | Generational<br>change<br>08:45 - 10:15<br>More details  | English in science<br>08:45 - 10:15<br>More details      |
|                                                   | Book 🛛 🕲 🚖                                    |           |      | Book                                                      | Booked                                                   | े Book 🚖                                                 |
| Cause and Effect<br>10:30 - 12:00<br>More details |                                               |           |      | Student<br>accommodation<br>10:30 - 12:00<br>More details | Presenting a<br>project<br>10:30 - 12:00<br>More details | Talking about<br>change<br>10:30 - 12:00<br>More details |

2වන පියවර : 1වත විකල්පයේ දක්වා ඇති පරිදි කුඩා කවුළුවක් මතු වනු ඇත. පංතිය අවලංගු කිරීමට, "Cancel booking" මත ක්ලික් කරන්න, නැතිනම්, ඉදිරියේ දී පැවැත්වෙන පාඩම් ලැයිස්තුව දැක ගැනීමට පහළ වම් කෙළවර, "Check mySchedule" මත ක්ලික් කරන්න.

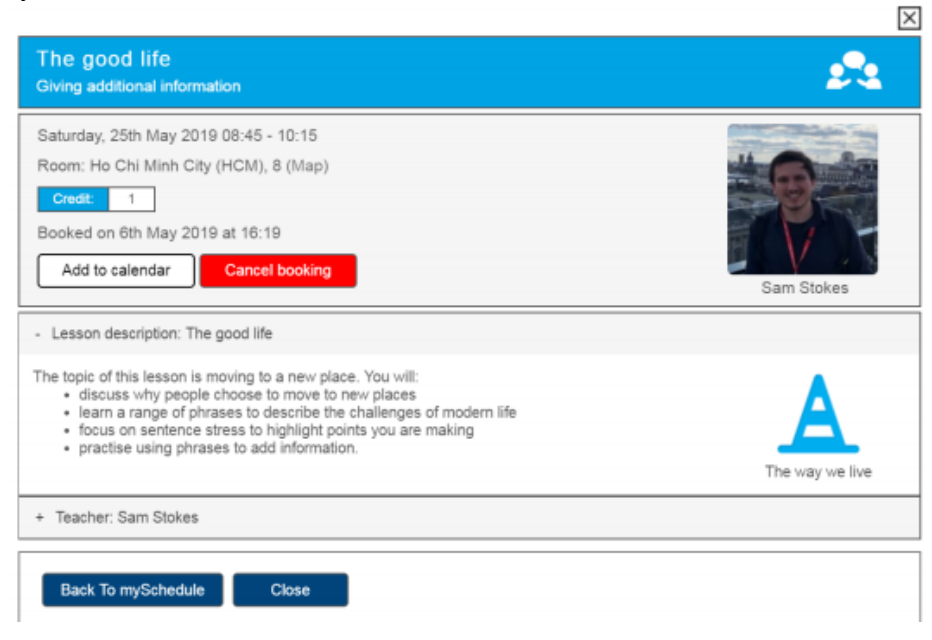

සැලකිය යුතුයි : පාඩම ආරම්භ කිරීමට පැය 24කට අඩු කාලයක් තුළ අවලංගු කරනු ලබන වෙන්කරවා ගැනීමක් සම්බන්ධයෙන් පාඩම් සඳහා වන credit ආපසු ලබාදීම සිදු නොකෙරෙයි.